## Handleiding configuratie menu

Open de link voor het configuratiemenu : <u>https://www.one.com/nl/</u>

Klik links in de hoek op "Inloggen"

|     | Inloggen             | $\times$ | Klik op Configuratiescherm |
|-----|----------------------|----------|----------------------------|
| tte | Configuratiescherm > |          |                            |
|     | Webmail >            |          |                            |

Je bent aangemeld als beheerder met e-mail <u>kwekerijzeelenberg@gmail.com</u> en je hebt een nieuw wachtwoord moeten aanmaken, gebruik deze om in te loggen.

## Configuratiescherm

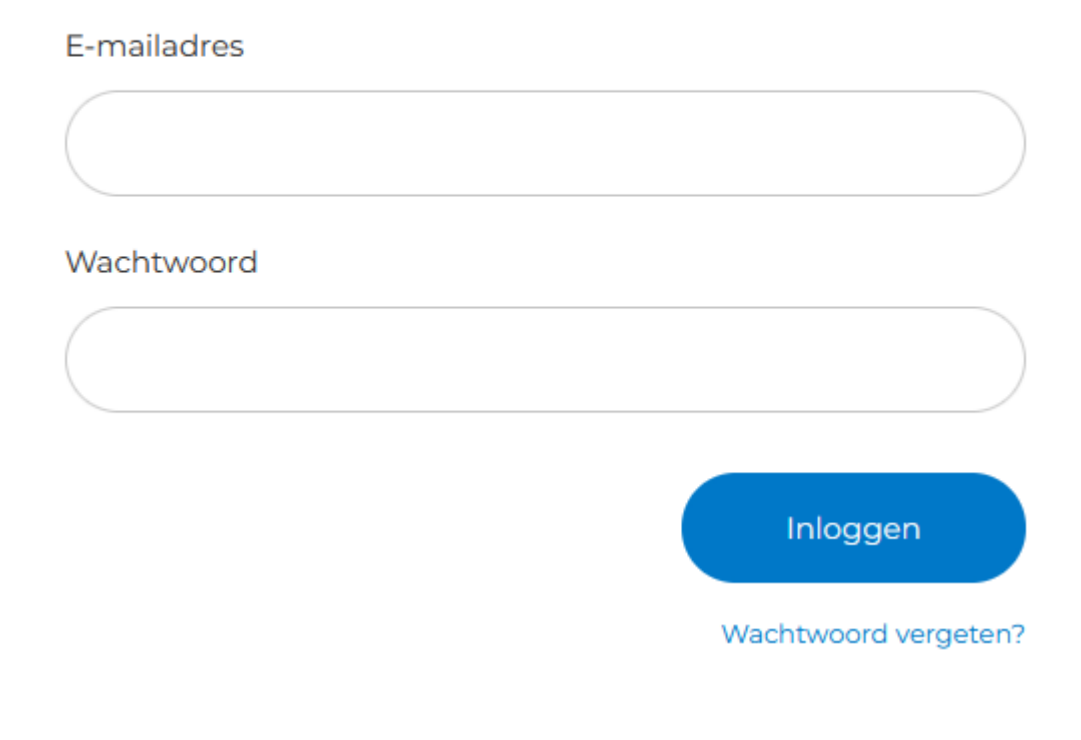

Digiton

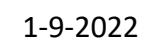

## Eenmaal geopend zie een overzicht van de opties.

| 🔁 E-mail                                                      | 📜 Website Builder                                                                             | WordPress                                             |
|---------------------------------------------------------------|-----------------------------------------------------------------------------------------------|-------------------------------------------------------|
| E-mailadressen en aliassen, instellingen en<br>extra functies | Maak mooie, responsieve websites zonder<br>codering!                                          | Krachtige hosting voor WordPress-sites in één<br>klik |
| Bekijk meer                                                   | Ga naar Website Builder                                                                       | Bekijk meer                                           |
| 😁 Webwinkel                                                   | 🕑 Add-ons                                                                                     |                                                       |
| E-commerce voor zowel WordPress- als<br>Website Builder-sites | Boost je website met geweldige apps en tools<br>voor marketing, beveiliging en productiviteit |                                                       |
| Ga naar Webwinkel                                             | Bekijk meer                                                                                   |                                                       |
|                                                               |                                                                                               |                                                       |
| 🎯 Marketing                                                   | Ø Bestanden & beveiliging                                                                     | 😥 Geavanceerde instellingen                           |
| Ga naar Google Ads Populair                                   | Back-up & Herstel Populair                                                                    | DNS-instellingen                                      |
| Zoekmachineoptimalisatie                                      | Website beveiliging                                                                           | PHP en database-instellingen                          |
| Locatie vermeldingen                                          | Domeinvergrendeling Nieuw                                                                     | SSH & FTP                                             |
| E-mailmarketing Nieuw                                         | File Manager                                                                                  | Website-analyse                                       |
|                                                               | Schijfgebruik                                                                                 | Gastgebruikers                                        |
|                                                               | Cloudopslag                                                                                   | Referrals                                             |
|                                                               |                                                                                               | Activiteitenlog D Help                                |

De rood om cirkelde zijn waarschijnlijk de enige die van enig belang zijn voor het beheer van de website.

Bij de e-mail staan de aangemaakte e-mail adressen (Accounts en Aliassen) en de opties. (\*) Accounts zijn volwaardige e-mail adressen waar een wachtwoord voor aangemaakt is. Aliassen zijn enkel mail adressen die een zogenaamde forward hebben.

| E-mail                        | Account/Alias | Forward                                  | Wachtwoord      |
|-------------------------------|---------------|------------------------------------------|-----------------|
| contact@kwekerijzeelenberg.nl | Alias         | kwekerijzeelenberg@gmail.com             |                 |
| info@kwekerijzeelenberg.nl    | Account       | kwekerijzeelenberg@gmail.com             | KwekerijZ#2021  |
| noreply@kwekerijzeelenberg.nl | Account       | kwekerijzeelenberg@gmail.com             | Zeelenberg#2021 |
| verkoop@kwekerijzeelenberg.nl | Alias         | kwekerijzeelenberg@gmail.com             |                 |
| spam@kweekerijzeelenberg.nl   | Account       | <ul> <li>Tbv spam/uitsluiting</li> </ul> | SpamKW#2022     |

Bij de Filemanager kun je de bestanden van de website zien.

Bij de PHP en database staan de tabellen die Wordpress gebruikt om alles zichtbaar te maken (deze wordt normaal gezien nooit gebruikt cq aangepast)

Met de Help functie kun je chatten met de helpdesk.

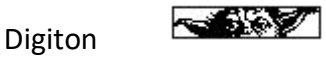

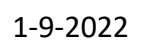

## (\*) Aanpassen en aanmaken mail adressen.

Accounts Aliassen Catch-all Adres

Houd overzicht over alle e-mailaccounts en beheer de instellingen en add-ons.

| Adres 🗸                                 | Premium Mail (i) | Opslaggebruik 🗸 🛈 | Opslag add-on 🗸 🚺 Instelli                          |
|-----------------------------------------|------------------|-------------------|-----------------------------------------------------|
| 🗟 digiton@kwekerijzeelenberg.nl +1 Meer | Activeren        | 3,37 MB van 3 GB  | Geen                                                |
| 🗟 info@kwekerijzeelenberg.nl +1 Meer    | Activeren        | 1,92 GB van 3 GB  | Geen                                                |
| 🗟 noreply@kwekerijzeelenberg.nl +1 Meer | Activeren        | 0,62 MB van 3 CB  | → Automatisch doorsturen                            |
| A progs@kwekerijzeelenberg.nl +1 Meer   | Activeren        | 0,05 MB van 3 GB  | A Deactiveer account                                |
| Nieuwe account                          |                  |                   | Deactiveer spamfilter     Ga naar Back-up & herstel |
| Toon 4 van 4 e-mailaccounts             |                  |                   | Krijg meer opslagruimte     Account verwijderen     |

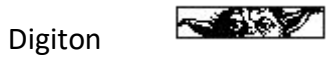

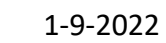